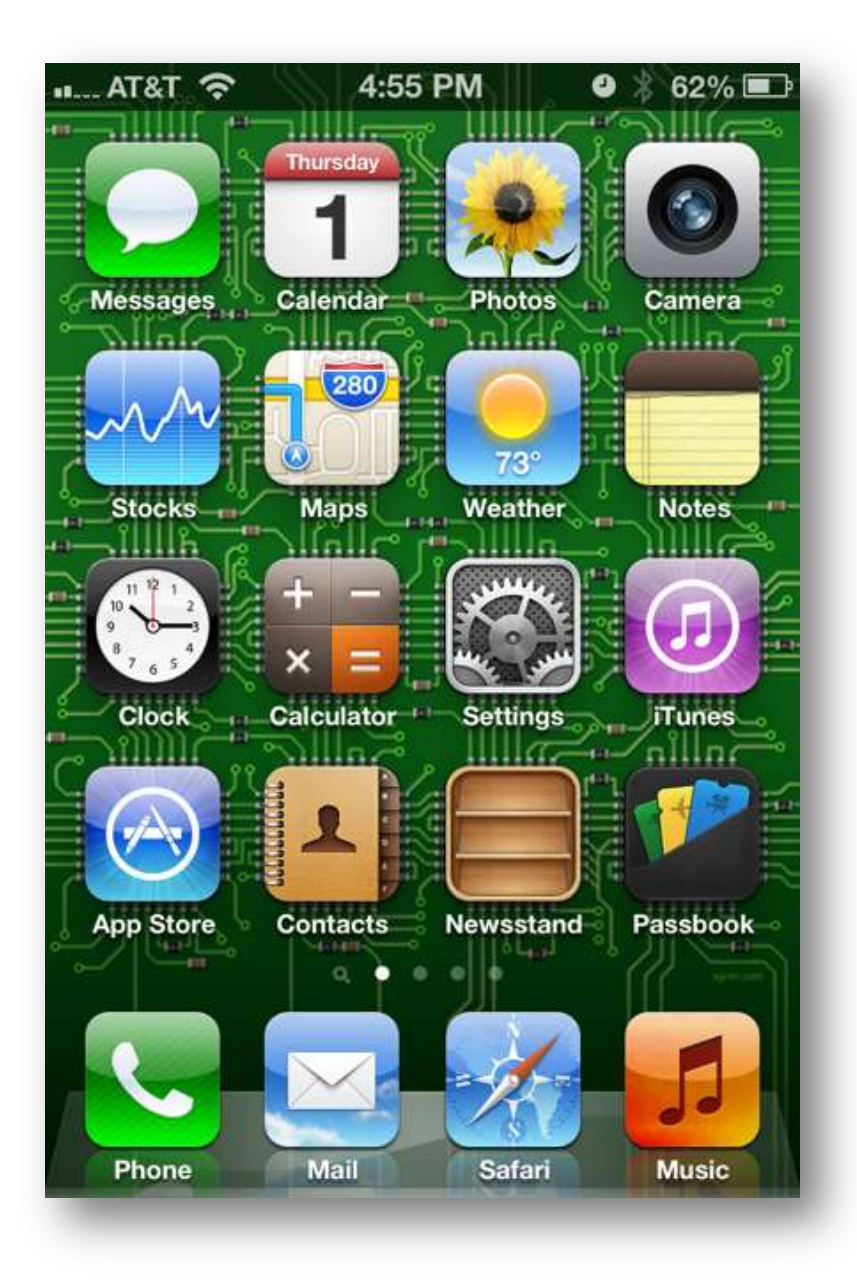

Choose Settings

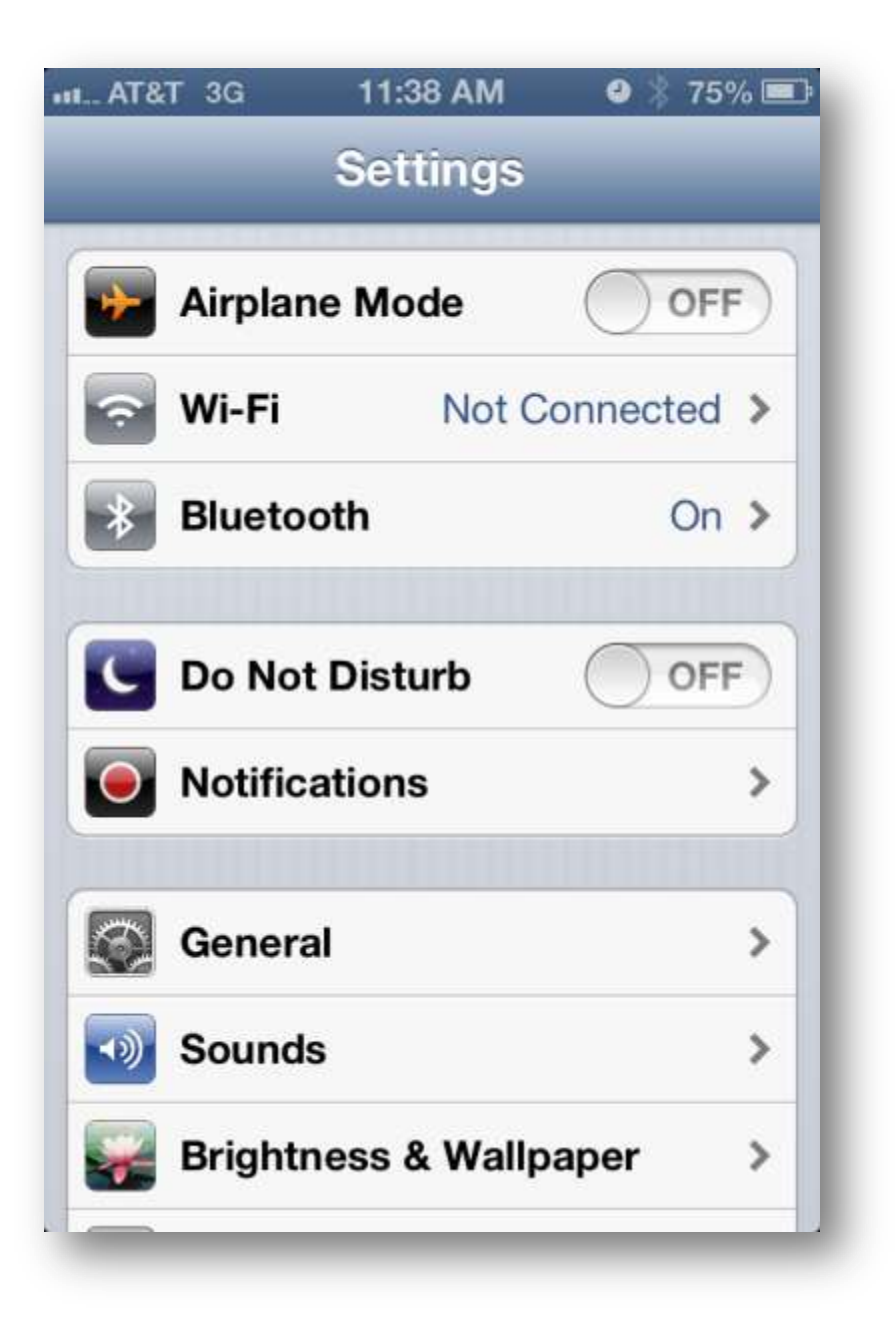

Choose Wi-Fi

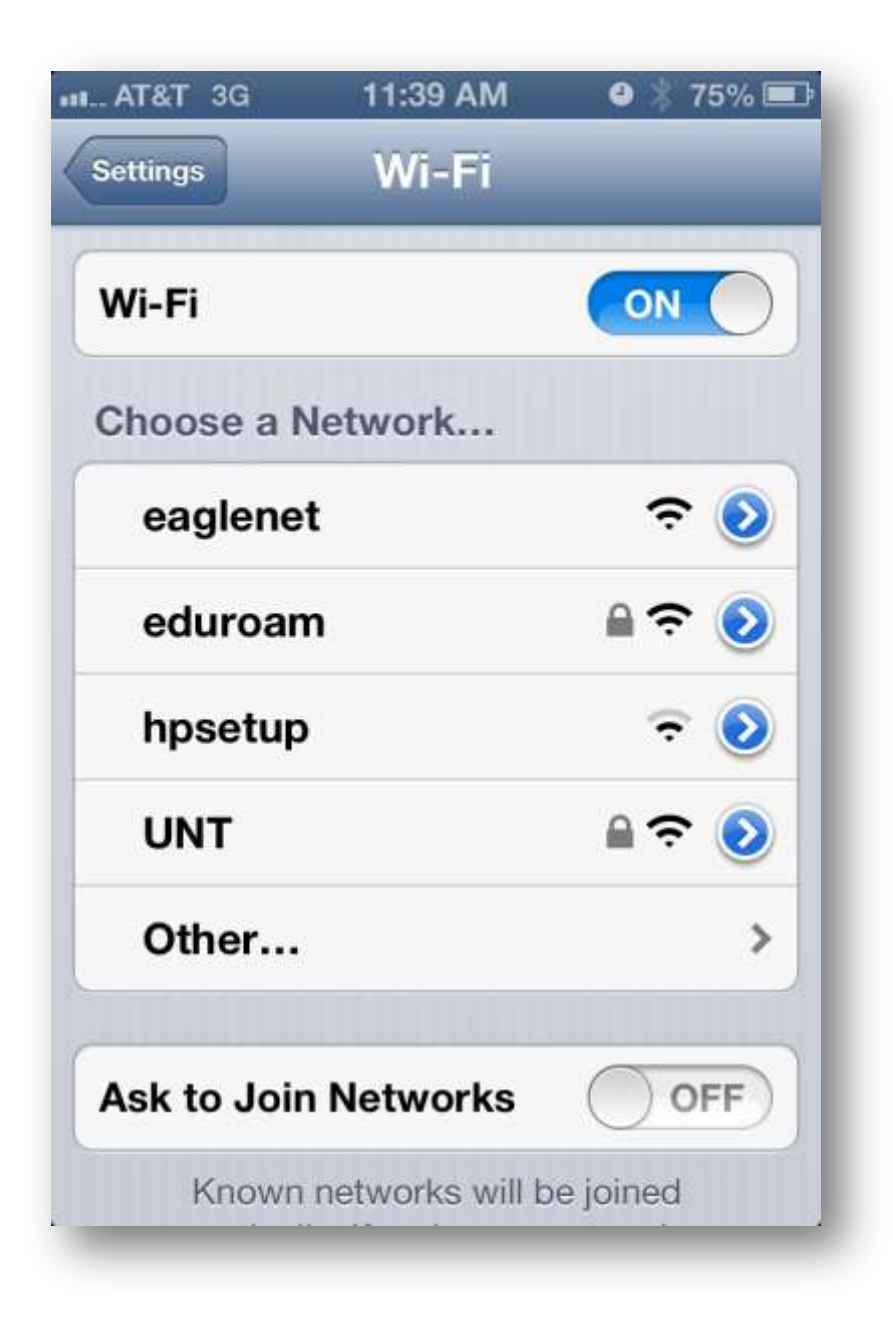

Choose UNT

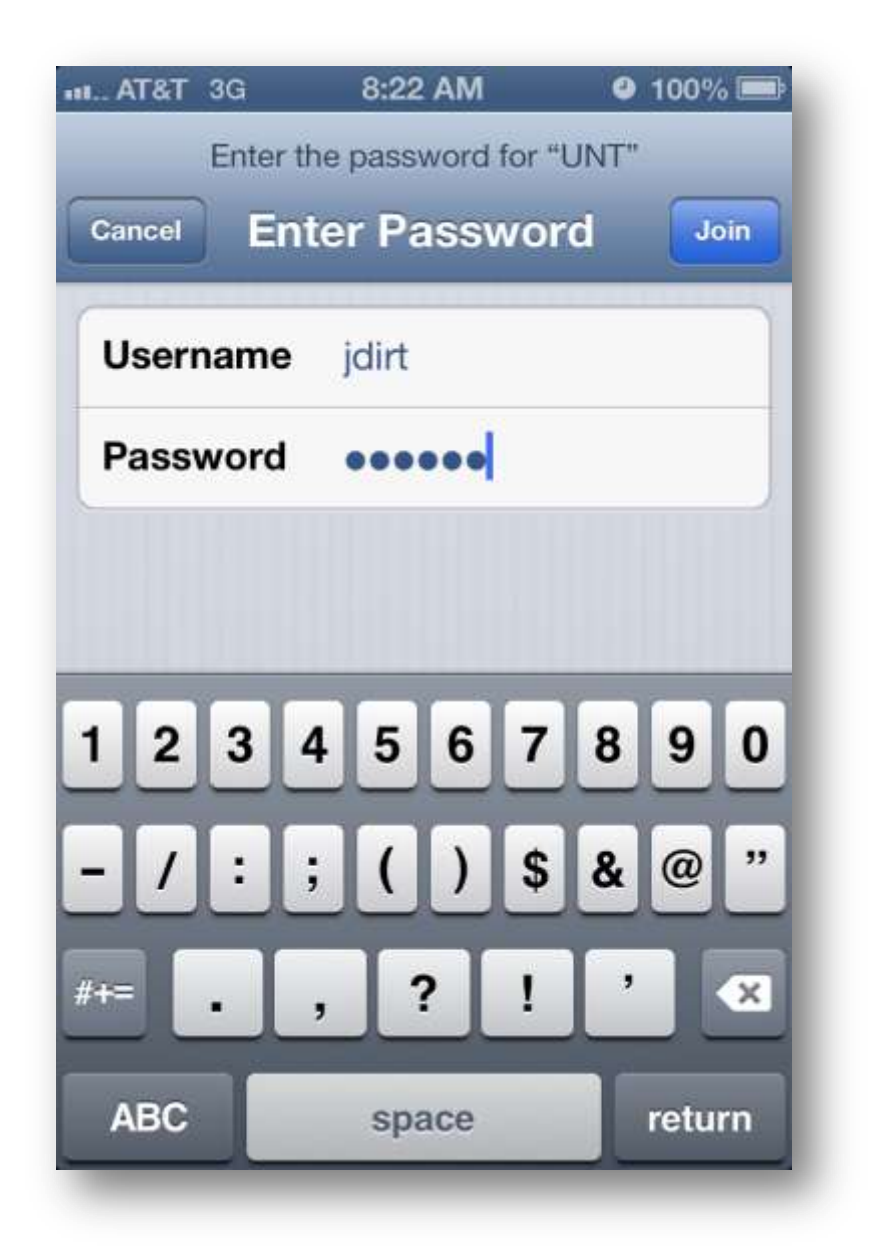

Enter your UNT EUID and your password then click the **Join** button

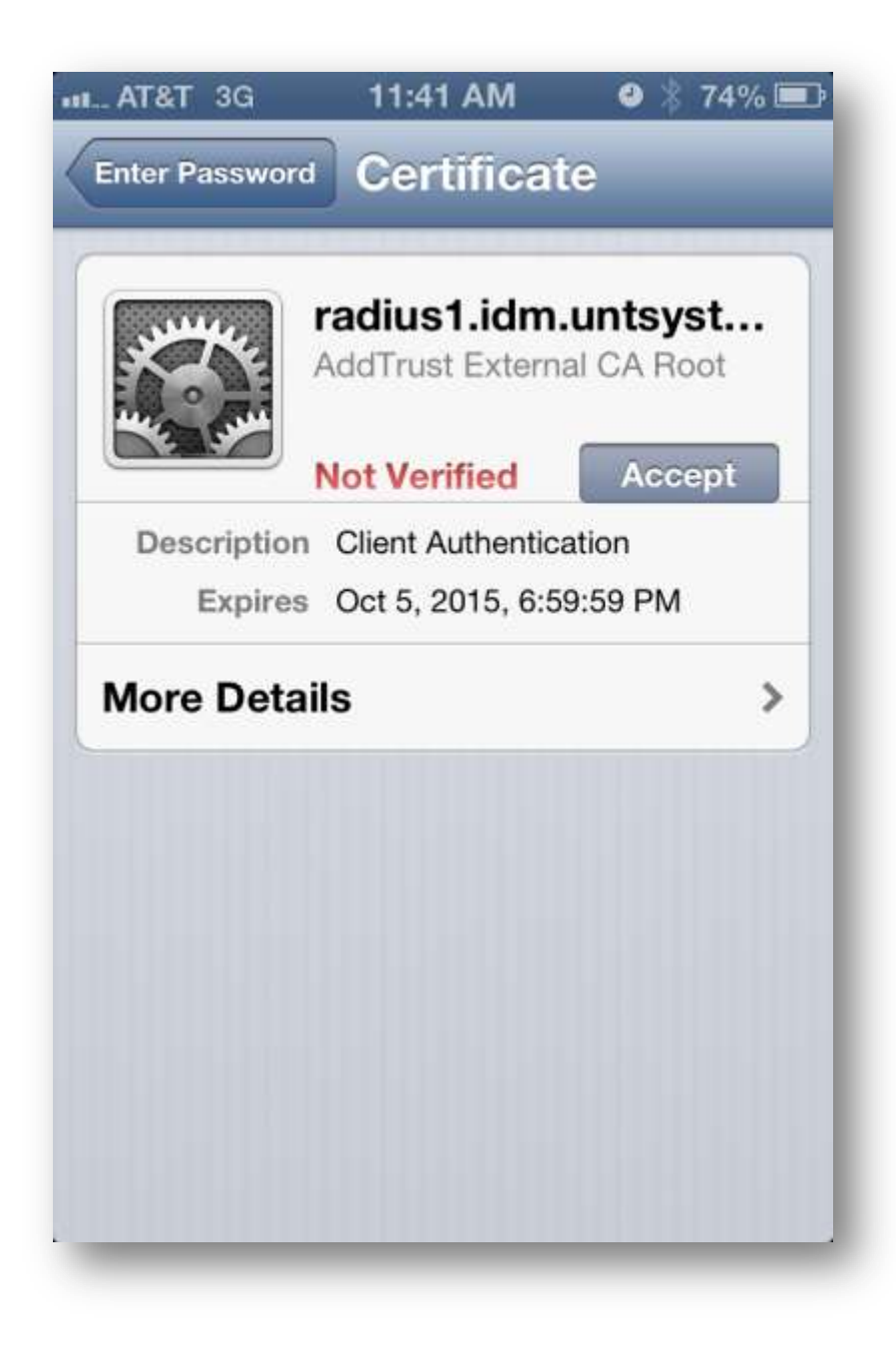

Click the Accept button

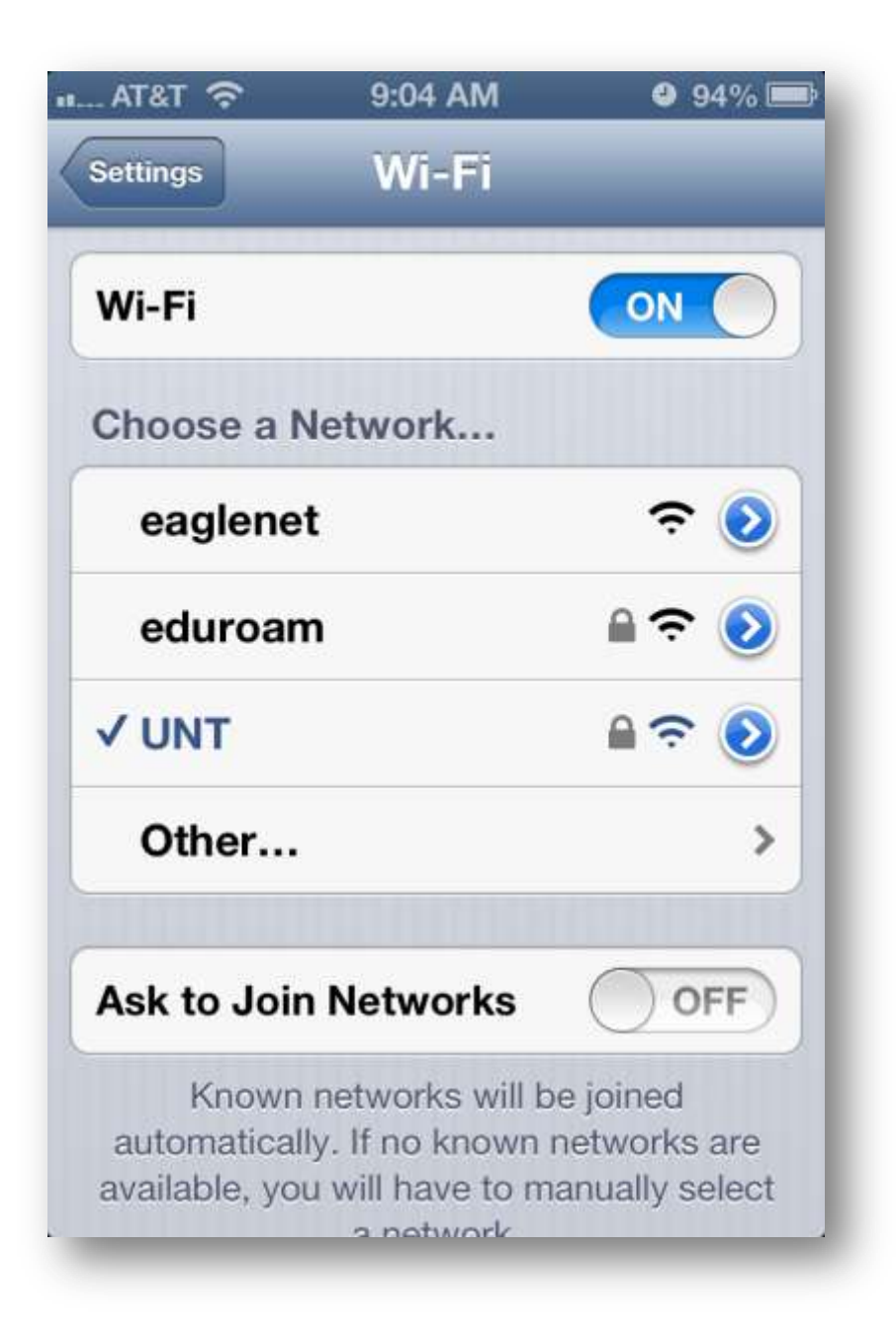

You are now configured for UNT!